## How to use Web Advisor to register for classes online

This guide will show you step by step how to use Web Advisor to register for classes.

1. To access Web Advisor, go to

https://www.asumidsouth.edu/learning-management-portal/ and click on the button that says "Access My Account".

| ← → C ☆ ● asur      | nidsouth.edu/learning-management-portal/                                                                       | Career Or      | pportunities                                                                        | Foundation                                                   | My Canvas                             | N      |
|---------------------|----------------------------------------------------------------------------------------------------|----------------|-------------------------------------------------------------------------------------|--------------------------------------------------------------|---------------------------------------|--------|
| Arkansas st<br>MID- | ate university<br>SOUTH                                                                                        |                | About Us -                                                                          | Programs -                                                   | Apply Now -                           | Pay fo |
|                     | Greyhound Portal<br>Launch My Email                                                                            |                | Launch My C                                                                         | 'anvas                                                       |                                       |        |
|                     | ACCESS MY EMAIL                                                                                                |                |                                                                                     | ACCESS MY                                                    | COURSES                               |        |
|                     | You will be prompted for your full email addres<br>password. The password is the same as your net<br>password. | s and<br>twork | <ol> <li>You will be<br/>password.</li> <li>Your userr<br/>password is t</li> </ol> | e prompted for yo<br>name is your full e<br>the same as your | email address and<br>network password |        |
|                     |                                                                                                    |                | Mobile App I                                                                        | nstructions Here!                                            |                                       |        |
|                     |                                                                                                    |                | *Canvas logi                                                                        | n issues? Please                                             | e read below.                         |        |
|                     | WebAdvisor – Financial, registration and grade                                                                 | S              | My Help Des                                                                         | k                                                            |                                       |        |
|                     | ACCESS MY ACCOUNT                                                                                              |                |                                                                                     | ACCESS HE                                                    | LP DESK                               |        |
|                     | How to register with WebAdvisor PDF                                                                            |                | Helpful instr                                                                       | ructions included                                            |                                       |        |

2. At the login screen, login with your username (part of your email address before @) and network password.

|                                  |          |                       | LUG IN | MAIN MENU |
|----------------------------------|----------|-----------------------|--------|-----------|
|                                  |          | and the second second |        | We        |
|                                  |          | Log In                |        |           |
| User ID: ejmuniz                 | <u>Z</u> |                       |        |           |
| Password: ********<br>Show Hint: | **       |                       |        |           |
|                                  |          | SUBMIT                |        |           |
|                                  |          |                       |        |           |

3. Once logged in, click on the blue bar which reads "Students"

| arkansas state university<br>MID-SOUTH                                                                                              |                        | Change Password     | Log Out Main Menu                                 | Contact Us                     |
|----------------------------------------------------------------------------------------------------|------------------------|---------------------|---------------------------------------------------|--------------------------------|
| Don't wait for long registration lines! See your advisor now!<br>Don't get bumped out of your classes! TUITION IS DUE DECEN         | IBER 10th BY 4:30 P.M. |                     |                                                   |                                |
| Welcome Tom!                                                                                                    |                        | Continuing Educati  | ion                                               |                                |
| Payment Options:<br>1. Financial aid - if you have applied and been approved.<br>Phone: 870.733.6729 - Email: finaid@midsouthcc.edu |                        | Students            |                                                   | >                              |
| 2. Set up a payment plan using FACTS Tuition<br>Management. For more information please click this link:<br>E-Cashier.              |                        | Employees           |                                                   |                                |
| If you have any questions about your amount due, please contact the Finance Office at 870.733.6714.                                 |                        |                     |                                                   |                                |
|                                                                                                    |                        |                     |                                                   |                                |
|                                                                                                    |                        |                     |                                                   |                                |
|                                                                                                    |                        |                     |                                                   |                                |
|                                                                                                    |                        | Account Information | on I'm New to WebAdvisor Wha<br>LOG OUT MAIN MENU | t's My Password?<br>Contact Us |
|                                                                                                    |                        |                     | WebA                                              | dvisor3.1                      |

4. From the student page, under the registration heading, click search for sections

| arkansas state university<br>MID-SOUTH                                                                                     | Change Password                          | Log Out                                | Main Menu                  | Students Menu         | CONTACT US              |
|----------------------------------------------------------------------------------------------------|------------------------------------------|----------------------------------------|----------------------------|-----------------------|-------------------------|
| Don't forget to pre-register to avoid the LONG registration lines!                                                         |                                          |                                        |                            |                       |                         |
| CURRENT STUDENTS - WEBADVISOR FOR STUDENTS MENU                                                                            |                                          |                                        |                            |                       | Welcome Tom!            |
| The following links may display confidential information.                                                                  |                                          |                                        |                            |                       |                         |
| line Account                                                                                                    |                                          |                                        | Communic                   | ation                 |                         |
| User Account<br>I'm New to WebAdvisor<br>What's my User ID?<br>What's my password<br>Change Password<br>Address Change     | My Doc<br>E-mail M                       | iments<br>ly Advisor(s)                | Registrat                  | ion                   |                         |
| Financial Information View Account and Make Payments Account Summany                                                       | Register<br>Register                     | and Drop Section<br>and Pay for Conti  | s<br>nuing Education Class | <u>es</u>             |                         |
| Account Summary by Term<br>1098 Electronic Consent<br>View My 1098-T Forms<br>Bank Information (U.S.)<br>Account Statement | Grades<br>Grade P<br>Transcri<br>Program | oint Average by Te<br>pt<br>Evaluation | Academic F                 | Profile               |                         |
| Financial aid status by year<br>Financial aid status by term<br>Financial aid status by term<br>Financial aid avard letter | My éduc<br>My class<br>My, profi         | ational plan<br>schedule<br>e          |                            |                       |                         |
|                                                                                                    | Change Password                          | Log Out                                | MAIN MENU                  | Students Menu<br>WebA | CONTACT US<br>dvisor3.1 |

5. On the Register for Sections screen, click search and register for sections

| MID-SOUTH                                                                                                    | Change Password                                                                                                    | Log Out                         | Main Menu               | Students Menu                 | Contact Us   |
|----------------------------------------------------------------------------------------------------|----------------------------------------------------------------------------------------------------|---------------------------------|-------------------------|-------------------------------|--------------|
| CURRENT STUDENTS                                                                                                    |                                                                                                    |                                 |                         |                               | Welcome Tom! |
| Register for Sections         Base choose which type of which type of which type of which type of which type of the type of the type of the type of the type of the type of the type of type of type | our preferred list of sections and then register for them<br>section (or synonym) of the sections for which you wis<br>ed list and would like to now register.<br>siso allow you to drop a section while you register for a<br>OK | h to add to your pr<br>nother.) | eferred list and then r | egister (Example: MATH*100*01 | or Synonym   |
|                                                                                                    | CHANGE PASSWORD                                                                                                    | LOG OUT                         | MAIN MENU               | STUDENTS MENU<br>WebA         | dvisor3.1    |

6. Next, select the term you want to register for and the subject and click submit

| ARKANSAS STATE UNIVERSITY<br>MID-SOUTH                            | Change Password     | Log Out    | Main Menu | STUDENTS MENU | HELP CONTACT US |
|-------------------------------------------------------------------|---------------------|------------|-----------|---------------|-----------------|
| Current Students                                                  |                     |            |           |               | Welcome Tom!    |
|                                                                   | Search/Register     | for Sectio | ns        |               |                 |
| ** Before you try to Register<br>click on My Holds / Restrictions |                     |            |           |               |                 |
| Holds and Restrictions <u>must</u> be cleared to Register.        |                     |            |           |               |                 |
|                                                                   |                     |            |           |               |                 |
| Term Spring 2019                                                  |                     |            |           |               |                 |
| Starting On/After Date Ending By Date                             |                     |            |           |               |                 |
| Subject Course Level                                              | Course Number Secti | ion        |           |               |                 |
| V                                                                 | •                   |            |           |               |                 |
| · ·                                                               |                     |            |           |               |                 |
| · · · · · · · · · · · · · · · · · · ·                             |                     |            |           |               |                 |
| Sections Meeting After Sections Ending Before                     | •                   |            |           |               |                 |
| Mon 📄 Tue 📄 Wed 📄 Thu 📄 Fri 📄 Sat                                 | Sunday              |            |           |               |                 |
| Course Title Keyword(s)                                           |                     |            |           |               |                 |
| Location V Academic Level V                                       |                     |            |           |               |                 |
| Instructor's Last Name                                            |                     |            |           |               |                 |
|                                                                   | SUBMIT              |            |           |               |                 |
|                                                                   | Change Password     | Log Out    | MAIN MENU | STUDENTS MENU | HELP CONTACT US |
|                                                                   |                     |            |           |               | WebAdvisor3.1   |

7. Select the class section you want out of the list of available classes, and click submit

|                                                                                                    | ID-SC             | <b>U</b> T1    | Ĥ              |                                          |                | Change Password Log C                                                       | DUT MAIN MENU             | Stud            | ents Menu              | HELP        | Conta         |
|----------------------------------------------------------------------------------------------------|-------------------|----------------|----------------|------------------------------------------|----------------|-----------------------------------------------------------------------------|---------------------------|-----------------|------------------------|-------------|---------------|
| Welcon           Surreent Students           Narrow my search           Re-sort my results         TERM Term, Section Name         Credits         Credits <t< th=""><th>ses that do not i</th><th>neet your se</th><th>election crite</th><th>eria may be displayed.</th><th></th><th></th><th></th><th>-</th><th>_</th><th></th><th></th></t<>                                                                                                    | ses that do not i | neet your se   | election crite | eria may be displayed.                   |                |                                                                             |                           | -               | _                      |             |               |
| Section Selection Results         Narrow my search       Re-sort my results       TERM Term, Section Name       Credits         Center       Status       Section Name and<br>Trite       Location       Meeting Information       Faculty       Available/<br>Capacity       Credits       Center         Spring       Open       ARTS-1102-01 (15419)       Main       01/15/2019-05/02/2019 Letture Tuesday, Thursday 01:15PM - 02-40PM,<br>2019       Main       01/15/2019-05/02/2019 Letture Tuesday, Thursday 01:15PM - 02-40PM,<br>2019       Kouillard       5 / 14       3.00       Altono         Spring       Open       ARTS-112-30.1(1542)       Campus       Suithland Greyhound, Room 122       Campus       Suithland Greyhound, Room 122       Spring       Open       ARTS-112-30.1(1542)       Main       01/15/2019-05/02/2019 Letture Tuesday, Thursday 01:15PM - 02-40PM,<br>Rouillard       5 / 14       3.00       Altono       Spring       5 / 14       3.00       Spring       5 / 14       3.00       Spring       5 / 14       3.00       Spring       Spring       Spring       Spring       Spring       Open       ARTS-112-30.1(1542)       Main       01/15/2019-05/02/2019 Letture Tuesday, Thursday 11:10AM - 12:35PM, M. Field       7/24       3.00       Spring       Spring       Open       ARTS-112-39.7(1542)       Spring       Spring       Open <t< th=""><th>CURRENT</th><th>STUDE</th><th>NTS</th><th></th><th></th><th></th><th></th><th></th><th></th><th>1</th><th>Welcome</th></t<>                                                                                                    | CURRENT           | STUDE          | NTS            |                                          |                |                                                                             |                           |                 |                        | 1           | Welcome       |
| Narrow my search       Image: Section Name       Image: Section Name <th></th> <th></th> <th></th> <th></th> <th></th> <th>Section Selection Re</th> <th>esults</th> <th></th> <th></th> <th></th> <th></th>                                                                                                    |                   |                |                |                                          |                | Section Selection Re                                                        | esults                    |                 |                        |             |               |
| Narrow my search       Image: Constraint of the search of the search of th |                   |                | _              |                                          |                |                                                                             |                           |                 |                        |             |               |
| Spring       Open       ARTS-1103-01 (15419)       Main       O1/15/2019-05/02/2019 Lecture Tuesday, Thursday 09.35AM - 11.00AM, M. Rouillard       6 / 24       3.00         Spring       Open       ARTS-1103-01 (15419)       Main       01/15/2019-05/02/2019 Lecture Tuesday, Thursday 09.35AM - 11.00AM, M. Rouillard       6 / 24       3.00         Spring       Open       ARTS-1103-01 (15419)       Main       01/15/2019-05/02/2019 Lecture Tuesday, Thursday 01:15PM - 02.40PM, M. Rouillard       6 / 24       3.00         Spring       Open       ARTS-1103-02 (15420)       Main       Campus       Southland Greyhound, Room 122       6 / 24       3.00         Spring       Open       ARTS-1103-01 (15419)       Main       Campus       Southland Greyhound, Room 122       7 / 24       3.00         Spring       Open       ARTS-1123-97 (15422)       Studinard Greyhound, Room 122       Main       01/14/2019-05/08/2019 Telecommunications Days to be Announced, M. Field       7 / 24       3.00         Spring       Open       ARTS-1123-97 (15422)       Studers       01/14/2019-05/08/2019 Telecommunications Days to be Announced, M. Field       9 / 24       3.00                                                                                                    | Narrow my         | search [       | 1              |                                          |                |                                                                             |                           |                 |                        |             |               |
| Pert         Term         Status         Section Name and<br>Title         Location         Meeting Information         Faculty         Available/<br>Capacity         Credits         Cfl             Spring         Open         ARTS-1103-01/15419)<br>Ad Appresizion         Main<br>Oranpus         0/115/2019-05/02/2019 Lecture Tuesday, Thursday 09.35AM - 11:00AM         Main<br>Rouillard         6 / 24         3.00         0                Spring<br>2019             Open             ARTS-1103-02 (15420)             Main<br>Ad Appresizion             Campus             Solutihand Greyhound, Room 122             Solutihand Greyhound, Room 122             5 / 14             3.00             0           Spring<br>2019         Open             ARTS-1123-01 (1552)             Main<br>Ad Appresizion             Campus             Solutihand Greyhound, Room 122             Solutihand Greyhound, Room 122             Solutihand Greyhound, Room 122             Main<br>Rouillard             5 / 14             3.00               Spring<br>2019             Open             ARTS-1123-01 (1552)             Main<br>Into Io Threatre             Campus             Solutihand Greyhound, Room 122             Solutihand Greyhound, Room 122             3.00             3.00               Spring<br>2019             Open             ARTS-1123-01 (1552)             Students             Ol/114/2019-05/05/2019 Telecture Tuesday, Thursday 11:10AM - 12:35PM.             An. Field             P/24             Solo </td <td>Re-sort my</td> <td>results ]</td> <td>ERM Ter</td> <td>m, Section Name</td> <td>•</td> <td></td> <td></td> <td></td> <td></td> <td></td> <td></td>                                                                                                    | Re-sort my        | results ]      | ERM Ter        | m, Section Name                          | •              |                                                                             |                           |                 |                        |             |               |
| Spring<br>2019         Open<br>ATTS-103-01 (15419)         Main<br>Campus         01/15/2019-05/00/2019 Lecture Tuesday, Thursday 09:35AM - 11:00AM,<br>Southland Greyhound, Room 122         M.         M.         6 / 24         3.00           Spring<br>2019         Open<br>ATTS-103-02 (15420)         Main<br>Campus         01/15/2019-05/02/2019 Lecture Tuesday, Thursday 01:15PM - 02:40PM,<br>Southland Greyhound, Room 122         M.         6 / 24         3.00           Spring<br>2019         Open<br>ATTS-103-02 (15420)         Main<br>Campus         01/15/2019-05/02/2019 Lecture Tuesday, Thursday 01:15PM - 02:40PM,<br>Southland Greyhound, Room 122         M.         Field         7 / 24         3.00           Spring<br>2019         Open<br>ATTS-1123-97 (15422)         Students         01/14/2019-05/06/2019 Lecture Tuesday, Thursday 11:10AM - 12:35PM,<br>Southland Greyhound, Room 122         M. Field         7 / 24         3.00           Spring<br>2019         Open<br>ATTS-1123-97 (15422)         Students         01/14/2019-05/06/2019 Telecommunications Days to be Announced,<br>Intro In Theatre<br>Intro In Theatre         Students         01/14/2019-05/06/2019 Telecommunications Days to be Announced,<br>Intro In Theatre         9 / 24         3.00                                                                                                    | Senc              | t Term         | Status         | Section Name and<br>Title                | Location       | Meeting Information                                                         |                           | Faculty         | Available/<br>Capacity | Credits     | CE            |
| Spring<br>2019         Open         ARTS-1103-02 (15420)<br>Art Aporeciation         Main<br>Campus         01/15/2019-05/02/2019 Lecture Tuesday, Thursday 01:15PM - 02:40PM,<br>Southland Greyhound, Room 122         M.<br>Rouillard         Field         7/14         3.00           Spring<br>2019         Open         ARTS-1123-01 (15421)<br>Into to Theatre         Main<br>Campus         01/15/2019-05/02/2019 Lecture Tuesday, Thursday 01:15PM - 02:40PM,<br>Southland Greyhound, Room 122         M. Field         7/24         3.00           Spring<br>2019         Open         ARTS-1123-07 (15422)<br>Into to Theatre         Student's<br>Home         01/14/2019-05/06/2019 Telecommunications Days to be Announced,<br>Into to Theatre         M. Field         9/24         3.00                                                                                                    |                   | Spring<br>2019 | Open           | ARTS-1103-01 (15419)<br>Art Appreciation | Main<br>Campus | 01/15/2019-05/02/2019 Lecture Tuesday, Thu<br>Southland Greyhound, Room 122 | irsday 09:35AM - 11:00AM, | M.<br>Rouillard | 6/24                   | 3.00        |               |
| Spring<br>2019         Open         ARTS-1123-01 (15421)<br>Into to Theatre         Main<br>Campus         01/15/2019-05/02/2019 Lecture Tuesday, Thursday 11:10AM - 12:35PM.         M. Field         7 / 24         3.00           Spring<br>2019         Open         ARTS-1123-97 (15422)<br>Into to Theatre         StudenTs         01/14/2019-05/06/2019 Telecommunications Days to be Announced,<br>Into to Theatre         M. Field         9 / 24         3.00                                                                                                    |                   | Spring<br>2019 | Open           | ARTS-1103-02 (15420)<br>Art Appreciation | Main<br>Campus | 01/15/2019-05/02/2019 Lecture Tuesday, Thu<br>Southland Greyhound, Room 122 | irsday 01:15PM - 02:40PM, | M.<br>Rouillard | 5/14                   | 3.00        |               |
| Spring 2019 Open ARTS-1123-97 (15422) Student's Home D1/14/2019-05/06/2019 Telecommunications Days to be Announced, M. Field 9 / 24 3.00                                                                                                    |                   | Spring<br>2019 | Open           | ARTS-1123-01 (15421)<br>Intro to Theatre | Main<br>Campus | 01/15/2019-05/02/2019 Lecture Tuesday, Thu<br>Southland Greyhound, Room 122 | irsday 11:10AM - 12:35PM, | M. Field        | 7/24                   | 3.00        |               |
|                                                                                                    |                   | <u> </u>       | Open           | ARTS-1123-97 (15422)                     | Student's      | 01/14/2019-05/06/2019 Telecommunications                                    | Days to be Announced,     | M. Field        | 9/24                   | 3.00        |               |
|                                                                                                    |                   | Spring<br>2019 |                | Intro to Theatre                         | Home           |                                                                             |                           |                 | 10                     |             | 75            |
| JUBMIT                                                                                                    |                   | Spring<br>2019 |                | Intro to Theatre                         | Home           | SUBMIT                                                                      |                           | 18 - 17         |                        |             |               |
|                                                                                                    |                   | Spring<br>2019 |                | Intro to Theatre                         | Home           |                                                                             |                           |                 |                        | 1 <i>11</i> | <u>My Sc</u>  |
| SUBMIT<br>My S<br>Change Password Log Out Main Menu Students Menu Help Cont<br>14/ob A duing                                                                                                    |                   | Spring<br>2019 |                | Intro to Theatre                         | Home           | CHANGE PASSWORD LOG C                                                       | DUT MAIN MENU             | Stud            | ents Menu              | HELP        | My So<br>Cont |

8. Lastly, select Register from the drop down menu next to your class and click submit.

| arkansas state university<br>MID-SOUTH                                                                                                    |                                                                                               |                                                      |                                                     |                                                 |                                                 |
|----------------------------------------------------------------------------------------------------|-----------------------------------------------------------------------------------------------|------------------------------------------------------|-----------------------------------------------------|-------------------------------------------------|-------------------------------------------------|
|                                                                                                    | Change Password                                                                               | Log Out Main                                         | Menu Students N                                     | Nenu Help                                       | Contact Us                                      |
| IMPORTANT: All new registrations and drops will be finalized when you click submit. You w                                                                                                    | ill be provided with a receipt of your actions                                                |                                                      |                                                     | _                                               |                                                 |
| CURRENT STUDENTS                                                                                                    |                                                                                               |                                                      |                                                     |                                                 | Welcome Tom!                                    |
|                                                                                                    | Register and Dr                                                                               | op Sections                                          |                                                     |                                                 |                                                 |
| Name Tom L. Cook                                                                                                    |                                                                                               |                                                      |                                                     |                                                 |                                                 |
| Action for ALL Pref. Sections (or choose below)                                                                                                    | ¥                                                                                             |                                                      |                                                     |                                                 |                                                 |
| Preferred Sections Action Term Section Name and Title Spring ARTS-1103-01 (15419) Art Appreciation                                                                                                | Location Meeting Information<br>Main 01/15/2019-05/02/2019 0<br>Campus 11:00AM, Southland Gre | )<br>ecture Tuesday, Thursday 05<br>yhound, Room 122 | Faculty Ava<br>Cap<br>35AM - M. 6 / 24<br>Rouillard | ilable/<br>acity Credits<br>4 3.00              | CEUs                                            |
| Register           Gu Register Pass/Fail           Audit         udit           Remove from List         You are not currently register           Waitlist         You are not currently register | Location Meetin                                                                               | ng Information Facult                                | y Credits CEUs                                      |                                                 |                                                 |
| If one of my choices is not available<br>ALL Allow me to adjust all                                                                                                    |                                                                                               |                                                      |                                                     |                                                 |                                                 |
|                                                                                                    | SUBMI                                                                                         |                                                      |                                                     |                                                 |                                                 |
|                                                                                                    | Change Password                                                                               | Log Out Main                                         | Menu Students N                                     | Manage Waitilis<br>Menu Help<br>WebAc<br>Powers | t <u>My Schedule</u><br>Contact Us<br>VISOF 3.1 |